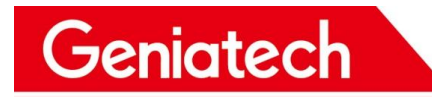

# XPI-3566-ZERO Software User Manual

V1.0

Room 02-04, 10/F, Block A, Building 8, Shenzhen International Innovation Valley, Dashi Road, Nanshan District, Shenzhen, Guangdong, China Emai: <u>support@geniatech.com</u> Tel: (+ 86) 755 86028588

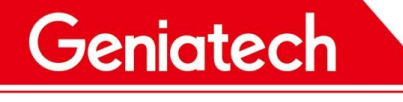

**REVISION HISTORY** 

| Time       | Version | Purpose         | Author | Comment |
|------------|---------|-----------------|--------|---------|
| 2023/10/07 | 1.0     | Initial version | СМ     |         |
|            |         |                 |        |         |
|            |         |                 |        |         |
|            |         |                 |        |         |
|            |         |                 |        |         |
|            |         |                 |        |         |

Room 02-04, 10/F, Block A, Building 8, Shenzhen International Innovation Valley, Dashi Road, Nanshan District, Shenzhen, Guangdong, China Emai: <u>support@geniatech.com</u> Tel: (+ 86) 755 86028588

### Driver download link:

#### https://mega.nz/file/xngxWJAb

Extract the code: I0HO5Rc\_spGuMfzru40Wts4j6fFHwfZeH92WLRN4-P4

### Flash the firmware & tool download link:

#### https://mega.nz/file/g0tSDRal

Extract the code: Tz-LOwep\_oPmR\_YvoHO818svtVQVQcQPHQiltg9rHak

### 1.Hardware preparation:

- Recordable type-c line
- Computer (take my computer as an example: Win10, Also runs on

Win11)

• XPI-3566-ZERO Hardware Equipment

Note: If the computer cannot recognize the USB burning mode, you can try again after installing the driver; If the PC burns normally, the driver installation can be ignored.

### 2.Installation of burning tool driver:

(1) Download and decompress the driver, as shown in the following figure:

| 5称                | 修改日期             | 类型   | 大小     |
|-------------------|------------------|------|--------|
| ADBDriver         | 2018/12/19 10:37 | 文件夹  |        |
| bin               | 2018/12/19 10:36 | 文件夹  |        |
| Driver            | 2018/12/19 10:37 | 文件夹  |        |
| Log               | 2021/11/9 10:04  | 文件夹  |        |
| 👔 config.ini      | 2014/6/3 15:38   | 配置设置 | 1 KB   |
| DriverInstall.exe | 2019/3/19 10:09  | 应用程序 | 491 KB |
| Readme.txt        | 2018/1/31 17:44  | 文本文档 | 1 KB   |

RKC

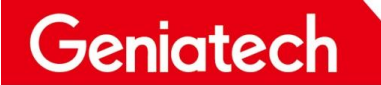

(2) Double click "DriverInstall. Exe" "-> click" Driver Installation ", as shown

below:

| > 光电肥                 | i seletat i ș      | DriverAssitant v4.8 >              |                       |          | ڻ ~ |
|-----------------------|--------------------|------------------------------------|-----------------------|----------|-----|
| N                     | lame               | Cate of modification               | Туре                  | Size     |     |
|                       | ADBDriver          | 2018/12/19 10:37                   | Folder                |          |     |
| *                     | bin                | 2018/12/19 10:36                   | Folder                |          |     |
| 1                     | Driver             | 2010/12/10 10:33                   | Folder                |          |     |
| *                     | Log                | 2010/12/19 10:03                   | Foldor                |          |     |
| -1                    | _ LOg              | 2021/11/9 10:03                    | Configureth+          | 11/0     |     |
| imv9mal               | Deiverlegtell ave  | 2014/6/5 15:56                     | antinga<br>Augustinga | TUD .    |     |
|                       | Driverinstall.exe  | 2019/3/19/10:09                    | Application           | 491 KB   |     |
|                       | Readme.txt         | 2018/1/31 1/:44                    | -) ext document       | IKB      |     |
| ebian RKC             | Ba                 | dorbin Mirro Driver Rasidon IV 4.0 |                       | _        |     |
|                       | 2                  | en des l'anne l'                   |                       | ×        |     |
|                       |                    | 2                                  |                       |          |     |
|                       |                    | Drive installation Drive u         | nlœding               |          |     |
| )                     |                    |                                    |                       |          |     |
| 5.)                   |                    |                                    |                       |          |     |
| E:)                   |                    |                                    |                       |          |     |
| F:)                   |                    |                                    |                       |          |     |
| 0110.168              |                    |                                    |                       |          |     |
|                       |                    |                                    |                       |          |     |
| 5110FEX               |                    |                                    |                       |          |     |
| 2.4.7. <b>6</b> 1.4.7 |                    |                                    |                       |          |     |
| (2) If th             | o installatio      | an is succossful, click            | OK                    |          |     |
| (3) 11 (11            |                    | on is successiul, click            | UR.                   |          |     |
| 2                     |                    |                                    | 1-5                   | 711001   | 1   |
| DriverIns             | <sup>stall</sup> × |                                    |                       |          |     |
| -                     |                    | 57                                 | C                     |          |     |
|                       | State was          |                                    |                       | C.       | ~   |
| Install drive         | y au coeaarun y    |                                    |                       | AL COL   |     |
| -                     |                    |                                    |                       | The      |     |
|                       |                    | Werzin micro drive assistant V 4.8 |                       | X        |     |
|                       | Canfina            |                                    |                       |          | -   |
|                       |                    |                                    |                       |          | ~   |
|                       |                    |                                    |                       | $\nabla$ | G   |
|                       |                    | Driv+installation                  | Drive unload          | ing 📕    |     |
|                       |                    |                                    |                       |          | X   |
|                       |                    |                                    |                       | Y        | 10  |
|                       |                    |                                    |                       |          | 1   |
|                       |                    |                                    |                       |          | IY  |
| 9 1                   | a si               |                                    |                       |          | ()  |
| 16                    | 2 AV               |                                    |                       |          | 1   |
| VN                    | O OFAT             | / /                                | 100                   |          |     |
| IC                    |                    |                                    | 10                    |          | 9   |

### **3.Burning steps:**

(1) Download the corresponding firmware version:

Room 02-04, 10/F, Block A, Building 8, Shenzhen International Innovation Valley, Dashi Road, Nanshan District, Shenzhen, Guangdong, China Emai: <u>support@geniatech.com</u> Tel: (+ 86) 755 86028588

ĉ

#### rk3566-xpi-debian\_RKS220614-base\_hwV1.1\_20221226181003.tar.gz

#### and decompress as follows:

| Name    | Burntool   | Date of neodification | Туре   | Size |
|---------|------------|-----------------------|--------|------|
| RKDevT  | oolRelease | 2023-1-3 14:36        | Folder |      |
| rockdev | 1          | 2023-1-3 15:28        | Folder |      |

#### (2) The Run RKDevTool. Exe is located under the RKDevTool \_ Release

#### "folder, as follows:

| 名称                           | 修改日期             | 类型         | 大小       |  |
|------------------------------|------------------|------------|----------|--|
| bin                          | 2022-12-26 18:10 | 文件夹        |          |  |
| Language                     | 2022-12-26 18:10 | 文件夹        |          |  |
| Log                          | 2023-1-5 14:52   | 文件夹        |          |  |
| 🗋 config.cfg                 | 2022-12-26 18:10 | CFG 文件     | 6 KB     |  |
| 🔊 config.ini                 | 2022-12-26 18:10 | 配置设置       | 2 KB     |  |
| orion-config.cfg             | 2022-12-26 18:10 | CFG 文件     | 7 KB     |  |
| px3se-config.cfg             | 2022-12-26 18:10 | CFG 文件     | 7 KB     |  |
| px30-config.cfg              | 2022-12-26 18:10 | CFG 文件     | 7 KB     |  |
| readme.txt                   | 2022-12-26 18:10 | 文本文档       | 1 KB     |  |
| revision.txt                 | 2022-12-26 18:10 | 文本文档       | 2 KB     |  |
| rk312x-config.cfg            | 2022-12-26 18:10 | CFG 文件     | 6 KB     |  |
| rk356x-config.cfg            | 2022-12-26 18:10 | CFG 文件     | 6 KB     |  |
| rk1808-config.cfg            | 2022-12-26 18:10 | CFG 文件     | 7 KB     |  |
| rk3036-config.cfg            | 2022-12-26 18:10 | CFG 文件     | 7 KB     |  |
| rk3128-config.cfg            | 2022-12-26 18:10 | CFG 文件     | 7 KB     |  |
| rk3128h-config.cfg           | 2022-12-26 18:10 | CFG 文件     | 7 KB     |  |
| rk3229-config.cfg            | 2022-12-26 18:10 | CFG 文件     | 7 KB     |  |
| rk3288-config.cfg            | 2022-12-26 18:10 | CFG 文件     | 7 KB     |  |
| rk3308-config.cfg            | 2022-12-26 18:10 | CFG 文件     | 6 KB     |  |
| rk3326-config.cfg            | 2022-12-26 18:10 | CFG 文件     | 7 KB     |  |
| rk3328-config.cfg            | 2022-12-26 18:10 | CFG 文件     | 7 KB     |  |
| rk3399-config.cfg            | 2022-12-26 18:10 | CFG 文件     | 7 KB     |  |
| rk3588-config.cfg            | 2022-12-26 18:10 | CFG 文件     | 6 KB     |  |
| KKDevTool.exe                | 2022-12-26 18:10 | 应用程序       | 1,205 KB |  |
| RKDevTool_manual_v1.2_cn.pdf | 2022-12-26 18:10 | WPS PDF 文档 | 530 KB   |  |
| RKDevTool_manual_v1.2_en.pdf | 2022-12-26 18:10 | WPS PDF 文档 | 448 KB   |  |
| rv1126_rv1109_tb-config.cfg  | 2022-12-26 18:10 | CFG 文件     | 3 KB     |  |
| rv1126_rv1109-config.cfg     | 2022-12-26 18:10 | CFG 文件     | 6 KB     |  |
| F78                          |                  |            |          |  |

www.geniatech.com

| : |      | Store | Address     | Name      | Path                              |             |  |  |  |  |
|---|------|-------|-------------|-----------|-----------------------------------|-------------|--|--|--|--|
| 1 | 1    |       | 0x00000000  | loader    | \rockdey\MiniL                    | aderAll.bin |  |  |  |  |
| 2 | ~    |       | 0x0000000   | parameter | .\rockder\para                    | meter. txt  |  |  |  |  |
| 3 | ~    |       | 0x00004000  | uboot     | \rockdev\uboc                     | ot. img     |  |  |  |  |
| 1 | ~    |       | 0x00006000  | misa      | <ul> <li>\rockdev\mise</li> </ul> | . img       |  |  |  |  |
| 5 | ~    |       | 0x00008000  | boot      | \rockdev\boot.                    | ing         |  |  |  |  |
| 5 | ~    |       | 0x00028000  | recovery  | . \rockdev\reco                   | very. img   |  |  |  |  |
| 2 |      |       | 0x00068000  | backup    |                                   |             |  |  |  |  |
| 3 | ~    |       | 0x01C78000  | œ         | \rockdev\oes.i                    | ing         |  |  |  |  |
| 1 | ~    |       | 0x00078000  | rootfs    | .\rockdev\roo                     | tfs. ing    |  |  |  |  |
| 0 | 1    |       | 0×01D18000  | userdata  | \rockdev\user                     | data.img    |  |  |  |  |
| a | ler: |       | Cony<br>out | Switch    | Device partition<br>table         | Empty       |  |  |  |  |

(3) Press and hold the upgrade button (on the side of the board-as shown below), connect the PC through the TYPC-C burning cable, and press and hold the upgrade button for 5-10 seconds after power-on until "a LOADER device is found" appears in the tool (a loading device is found), as shown in the following figure:

If the tool cannot find the device, reconnect the computer with the TYPC-C burning cable and power on the device while pressing the upgrade button for 5-10 seconds. It will prompt "a MASKROM device was found".

# Shenzhen Geniatech Inc., Ltd. www.geniatech.com

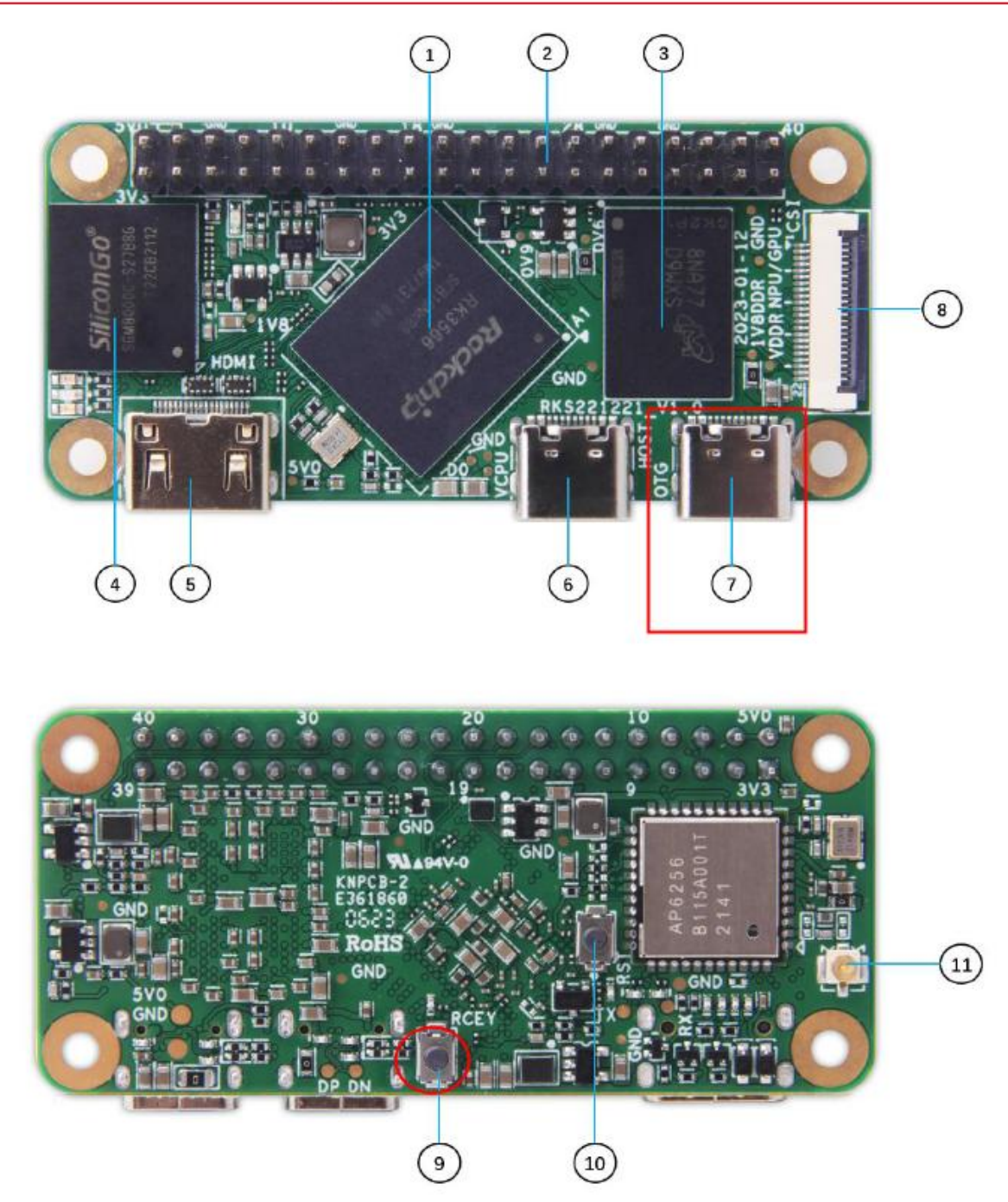

#### Shenzhen Geniatech Inc., Ltd.

www.geniatech.com

|    |      | Store  | Address                                | Name      | Path                       |  |
|----|------|--------|----------------------------------------|-----------|----------------------------|--|
| t  | 1    | 12.7.1 | 0x00000000                             | loader    | \rockdey\MiniLoaderA11.bin |  |
| 2. | 1    |        | 0x00000000                             | parameter | . \rockder\parameter. txt  |  |
| 3  | 1    |        | 0x00004000                             | uboot     | \rockdev\uboot. img        |  |
| 4  | 7    |        | 0x00006000                             | misa      | . \rockdev\mise. img       |  |
| 5  | 1    |        | 0x00008000                             | boot      | \rockdev\boot.ing          |  |
| 6  | 7    |        | 0x00028000                             | recovery  | . \rockdev\recovery. img   |  |
| 7  | Г    |        | 0x00068000                             | backup    |                            |  |
| в  | 17   |        | 0x01C78000                             | œ         | \rockdev\oes. ing          |  |
| 9  | 17   |        | 0x00078000                             | rootfs    | . \rockdev\rootfs. ing     |  |
| 10 | V    |        | 0x01D18000                             | userdata  | \rockdev\userdata.img      |  |
| 5a | der: |        | Cerry<br>out<br>Force write by address | Switch    | Desice partition Empty     |  |

(4) Then click "Upgrade Firmware" and click "Firmware" to load the

update. IMG burning package. As follows:

| l<br>nload th+ Upprod | e Bhe Advanced Features |                      |                    |             | 1 | 1 |  |
|-----------------------|-------------------------|----------------------|--------------------|-------------|---|---|--|
| Th+<br>finawar+       | Upgrade Sy              | witch                |                    |             |   |   |  |
| Firmeware Version:    | 1.0.00 La               | cader Version: 1.01  | Chip information:  | RK3568      |   |   |  |
| Firmwore:             | Lebi an RKS2206         | 814-base hwV1.1_2022 | 1226181003\rockde\ | \update.ing |   |   |  |
|                       |                         |                      |                    |             |   |   |  |
|                       |                         |                      |                    |             |   |   |  |
|                       |                         |                      |                    |             |   |   |  |
|                       |                         |                      |                    |             |   |   |  |
|                       |                         |                      |                    |             |   |   |  |
|                       |                         |                      |                    |             |   |   |  |

(5) Click "Upgrade", and the right side will display the upgrade details. After the upgrade is completed, the box will automatically restart, and the interface will display normally.

| Geniatech                                                                                                    | Shenzhen Geniatech Inc., Lt<br>www.geniatech.co                                                                                                    |
|----------------------------------------------------------------------------------------------------|----------------------------------------------------------------------------------------------------|
| Advanced free Upged 5 ftre Advanced free tures<br>The Upged 5 ftre Upged 9 witch free tures<br>Finnware Version 10.00 Losder Version: 1.01 Chip information: RK3568<br>Finnware Lebi an RKS220614-basehwW1.120221226181003\rockdev\update.ing | Sun of head equiprovent<br>Test device succeeded<br>Verify the chip<br>With State<br>Get In School for Start<br>Getting Flash Info Start<br>Getting Flash Info Succeeded<br>Ready For ICON based<br>Ready For ICON based<br>Read School Flash<br>Read School Flash<br>R |

#### Remark

- 1. If you upgrade from Android to Linux or Linux to Android, erase Flash first.
- a. Load the burn package update. IMG of the Android system/Linux system, select

"Advanced Functions", click "Erase All", and a "Success" prompt box will pop up.

| Switch                     |                                                             |                                                                                                    |
|----------------------------|-------------------------------------------------------------|----------------------------------------------------------------------------------------------------|
| Loader Version: 1.01       | Chip information: RK3                                       | 568                                                                                                    |
| RKS220614-base hwV1.1_2022 | 21226181003\rockdev\upda                                    | te.ing                                                                                                   |
|                            |                                                             |                                                                                                    |
|                            |                                                             |                                                                                                    |
|                            |                                                             |                                                                                                    |
|                            |                                                             |                                                                                                    |
|                            |                                                             |                                                                                                    |
|                            | Switch<br>Loader Version: 1.01<br>RKS220614-base hwW1.1_202 | Switch<br>Loader Version: 1.01 Chipinformation: RK3<br>RKS220614-base hwW1.1_20221226181003\rockdev\upda |

Room 02-04, 10/F, Block A, Building 8, Shenzhen International Innovation Valley, Dashi Road, Nanshan District, Shenzhen, Guangdong, China

www.geniatech.com

|                                   |                        |                       |                         |                                          | Enase sector succeeded |  |
|-----------------------------------|------------------------|-----------------------|-------------------------|------------------------------------------|------------------------|--|
| oot:                              |                        |                       |                         | Downlow<br>d                             |                        |  |
|                                   |                        |                       |                         | Unpack                                   |                        |  |
| Read the FlashID                  | Read Flash information | Read Chip information | Read Capability         | 1. F1ASH<br>2. EMMC<br>3 SD              |                        |  |
| T+ak+quipm+nt                     | Realart the device     | Enter Maskrom         | Switch storage          | 4. SD1<br>5 SPINOR<br>6 SPINAND<br>7 RAM |                        |  |
| dear the serial number            | Detect safe mode       | Export Serial Log     | Gebithe current storage | e. USB<br>9. SATA<br>10. PCIE            |                        |  |
| Biportifi+mirror                  | Erase sector           | Erase all             | 2                       |                                          |                        |  |
| itart sector:<br>umberof<br>ebone |                        |                       | •                       |                                          |                        |  |
|                                   |                        |                       |                         |                                          |                        |  |

b. When the erase is complete, turn off the power and restart. Display "found a

MASKROM device", and then continue to perform step 5 above to burn the system.

| am+ Upgrade<br>firmware | the Advanced<br>features |                     |                        |            |  |  |
|-------------------------|--------------------------|---------------------|------------------------|------------|--|--|
| The<br>firmware         | Upgrade                  | Switch              |                        |            |  |  |
| Firmwore Version:       | 1.0.00                   | Loader Version: 1.( | )] Chip information: F | K3568      |  |  |
| Firmware:               | D:\test\rk356            | i6-xpi-debian_RKS2  | 20614-base_hwV1.1_202  | 2122618100 |  |  |
|                         |                          |                     |                        |            |  |  |
|                         |                          |                     |                        |            |  |  |
|                         |                          |                     |                        |            |  |  |
|                         |                          |                     |                        |            |  |  |
|                         |                          |                     |                        |            |  |  |

c. When the burning tool RKDevTool. exe can identify the LOADER/MASKROM

device, the Rockusb Device can also be found in the "Device Manager" on the PC side.

If not, please check whether the driver is installed normally or whether the steps are

correct.

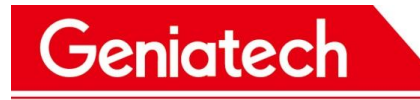

| - PC-20200511QFEX             |  |
|-------------------------------|--|
| Class for rockusb devices     |  |
| 😰 Rockusb Device              |  |
| > 📲 IDEATA/ATAPI Controller   |  |
| > 🚰 Jungo Connectivity        |  |
| > Processor                   |  |
| 🔉 🗫 Disk drive                |  |
| > Storage controller          |  |
| > 🛱 Print queue               |  |
| > 💭 Ports (CO M and LPT UNK1) |  |
| > Computer                    |  |
| > 🧰 Monitor                   |  |
| > method                      |  |
| > Ergonomic input device      |  |
| Software device               |  |